# 南華大學資訊工程學系 九十七學年度 高速網路

組別:3、4 成員:王士彦 95108032 涂瑞堯 95108013 羅智群 94109105 林郁佐 94109008 陳韋秀 94109033

#### 時間:2008-12-20

# 一、實驗名稱

### 實驗 3 – An IP Network - Dynamic Routing

二、實驗目的

- 1. 學習設定 PC Routers 和 PCs 的 IP Address、Default Gateway
- 2. 瞭解 RIP、OSPF 運作原理規則
- 3. 學會使用 Quagga 架設 Dynamic Routing Network 中的 RIP 和 OSPF
- 4. 學會想辦法提升路徑學習的速度
- 三、實驗原理

透過多台PCs模擬PCs和PC Routers並串接起來架起一個Network,了解Linux的各介面設定IP Address指令、default-gateway指令、Routing Table指令等,再經由所Quagga所架設的Dynamic Routing Network來了解RIP和OSPF的運作及路徑學習反應時間,再想辦法提升其路徑學習速度,來改善網路效能。

- 四、實驗項目
  - 1. 架設一個 Network Topology
  - 2. 安裝 Quagga 軟體並把轉送功能開啟
  - 3. 使用 RIP routing
    - i 啟動每台 PC Routers 的 RIP routing 並觀看其 RoutingTable
    - ii 當 R1 和 R2 間的連線中斷後多久時間能學到新的路徑(ping from PC1 to PC2)
    - iii 當 R1 和 R2 間的連線恢復後多久時間能回復到原先的路徑
  - 4. 使用 OSPF routing
    - i 啟動每台 PC Routers 的 OSPF routing 並觀看其 RoutingTable
    - ii 當 R1 和 R2 間的連線中斷後多久時間能學到新的路徑(ping from PC1 to PC2)
    - iii 當 R1 和 R2 間的連線恢復後多久時間能回復到原先的路徑
    - iv 如何提升路徑學習的速度

# 五、實驗設備

# ● 硬體

- 1. PC x6
- 2. 有線網路卡 x6
- 3. Crossover 線 x6

# 

- 1. Linux-Ubuntu operation system
- 2. ping、tracepath 指令
- 3. quagga 軟體
- 4. wireshark 軟體

# Part 0. 進入superuser

因涉汲介面設定請先進入superuser,才有權限操作。

\$ sudo su – [sudo] password for csie : #

# Part 1.架 設Network Topology

因為要測試Dynamic Routing,所以最少要架設一個三角的Routing Topology。

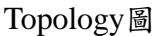

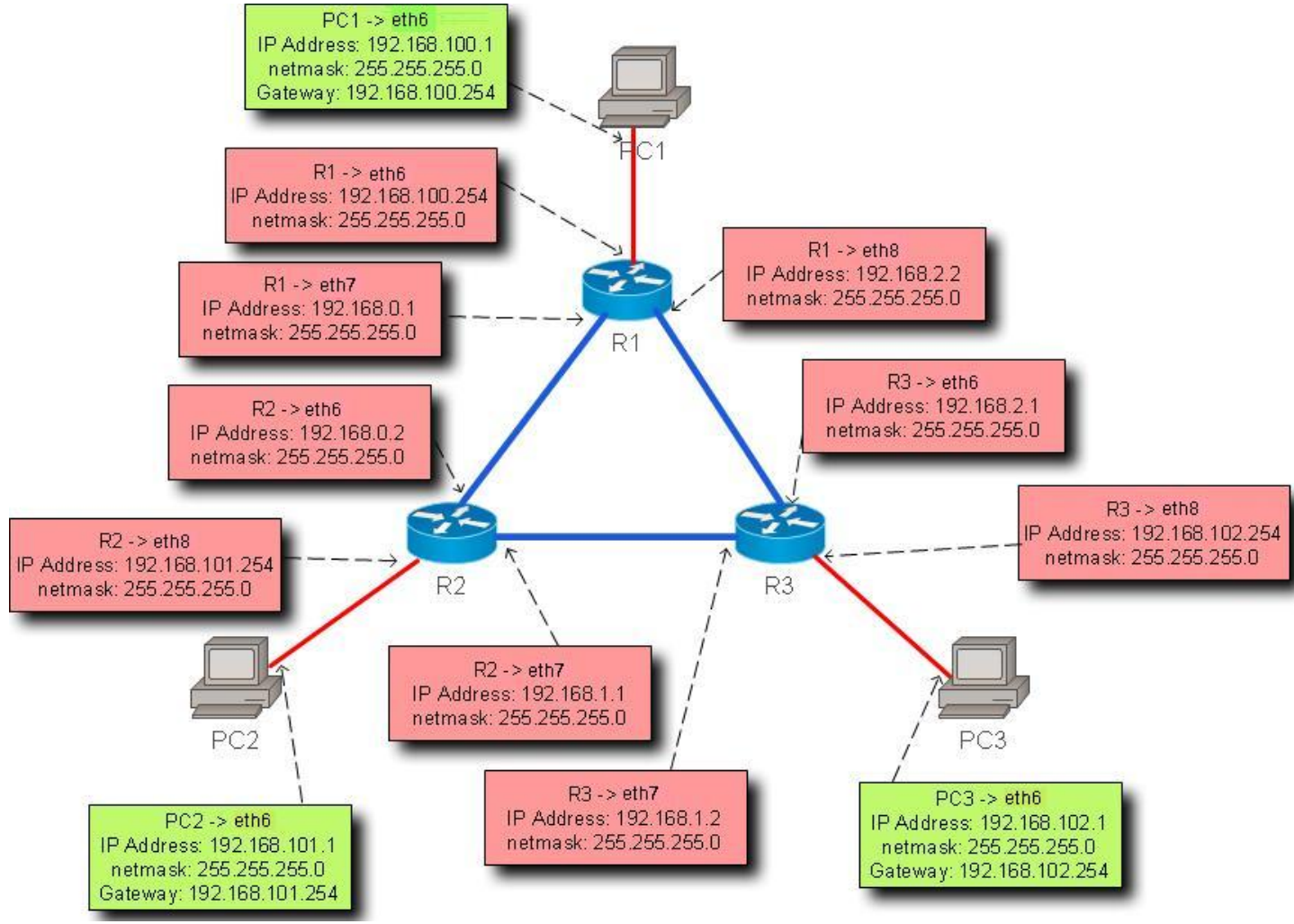

1. 先確定PCs和PC Routers的分配,再把所有網路線接上。

2. 先把所有PCs和PC Routers的全部網路介面關閉。 PC1:~#ifconfig eth6 down

PC1:~#ifconfig eth7 down PC1:~#ifconfig eth8 down 其它依此類推。

 依照Topology圖設定各電腦網路介面的IP Address和default-gateway。 方法1:使用終端機直接下指令設定
 PC1:~#ifconfig eth6 192.168.100.1 netmask 255.255.255.0
 PC1:~#route add default gw 192.168.100.254
 PC2:~#ifconfig eth6 192.168.101.1 netmask 255.255.255.0

```
PC2:~#route add default gw 192.168.101.254
PC3:~#riconfig eth6 192.168.102.1 netmask 255.255.255.0
PC3:~#route add default gw 192.168.102.254
R1:~#ifconfig eth6 192.168.100.254 netmask 255.255.255.0
R1:~#ifconfig eth7 192.168.0.1 netmask 255.255.255.0
R1:~#ifconfig eth8 192.168.2.2 netmask 255.255.255.0
R2:~#ifconfig eth6 192.168.0.2 netmask 255.255.255.0
R2:~#ifconfig eth7 192.168.1.1 netmask 255.255.255.0
R2:~#ifconfig eth8 192.168.101.254 netmask 255.255.255.0
R3:~#ifconfig eth6 192.168.2.1 netmask 255.255.255.0
R3:~#ifconfig eth6 192.168.1.2 netmask 255.255.255.0
R3:~#ifconfig eth7 192.168.1.2 netmask 255.255.255.0
R3:~#ifconfig eth8 192.168.102.254 netmask 255.255.255.0
R3:~#ifconfig eth8 192.168.102.254 netmask 255.255.255.0
R3:~#ifconfig eth8 192.168.102.254 netmask 255.255.255.0
R3:~#ifconfig eth8 192.168.102.254 netmask 255.255.255.0
R3:~#ifconfig eth8 192.168.102.254 netmask 255.255.255.0
R3:~#ifconfig eth8 192.168.102.254 netmask 255.255.255.0
R3:~#ifconfig eth8 192.168.102.254 netmask 255.255.255.0
R3:~#ifconfig eth8 192.168.102.254 netmask 255.255.255.0
R3:~#ifconfig eth8 192.168.102.254 netmask 255.255.255.0
R3:~#ifconfig eth8 192.168.102.254 netmask 255.255.255.0
R3:~#ifconfig eth8 192.168.102.254 netmask 255.255.255.0
R3:~#ifconfig eth8 192.168.102.254 netmask 255.255.255.0
R3:~#ifconfig eth8 192.168.102.254 netmask 255.255.255.0
R3:~#ifconfig eth8 192.168.102.254 netmask 255.255.255.0
R3:~#ifconfig eth8 192.168.102.254 netmask 255.255.255.0
R3:~#ifconfig eth8 192.168.102.254 netmask 255.255.255.0
R3:~#ifconfig eth8 192.168.102.254 netmask 255.255.255.0
R3:~#ifconfig eth8 192.168.102.254 netmask 255.255.255.0
R3:~#ifconfig eth8 192.168.102.254 netmask 255.255.255.0
R3:~#ifconfig eth8 192.168.102.254 netmask 255.255.255.0
R3:~#ifconfig eth8 192.168.102.254 netmask 255.255.255.0
R3:~#ifconfig eth8 192.168.102.254 netmask 255.255.255.0
R3:~#ifconfig eth8 192.168.102.254 netmask 255.255.255.0
R3:~#ifconfig eth8 192.168.102.254 netmask 255.255.255.0
R3:~#ifconfig eth8 192.168.102.254 netmask 255.255
```

#ifconfig

方法2:使用圖形化網路連線介面設定

i. 桌面右上角點選網路的圖像,選擇手動設定,開啟網路設定介面。

| CSIE 🖖 🖾 🚍 | 에 11月12日(三) 14:22 😈 |
|------------|---------------------|
|            | 有線網路連線              |
|            |                     |

ii. 解除鎖定。

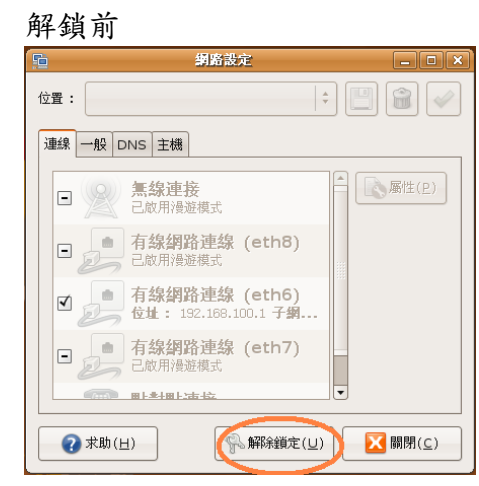

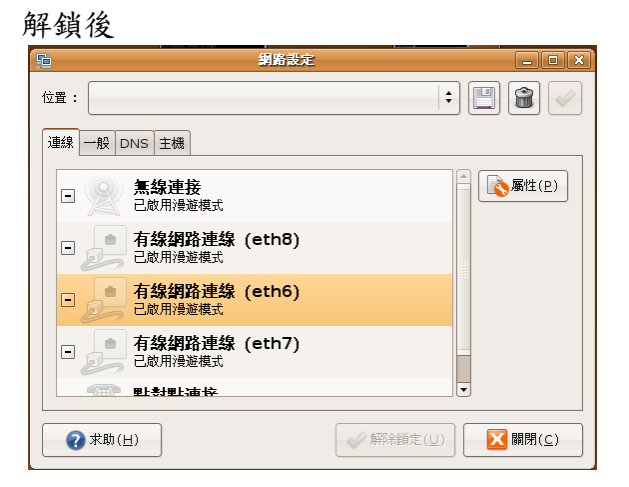

iii. 選擇介面並設定,記得改成固定IP地址。

| 9               | 網路設定                            | _ D ×                                 |
|-----------------|---------------------------------|---------------------------------------|
| 位置:             |                                 | •] 📳 😭 🛷                              |
| 連線一般            | DNS 主機                          |                                       |
|                 | <b>無線連接</b><br>已敵用漫遊模式          | ▲ ▲ ▲ ▲ ▲ ▲ ▲ ▲ ▲ ▲ ▲ ▲ ▲ ▲ ▲ ▲ ▲ ▲ ▲ |
|                 | <b>有線網路連線 (eth8)</b><br>已敵用漫遊模式 |                                       |
|                 | 有線網路連線 (eth6)<br>已啟用漫遊模式        |                                       |
|                 | 有線網路連線 (eth7)                   |                                       |
| □ 約田得旅報         |                                 | × 1                                   |
| 連線設定值           |                                 | </td                                  |
| 設定( <u>E</u> ): | 固定 IP 地址                        |                                       |
| IP 地址:          | 192.168.100.1                   |                                       |
| 子網路遮罩           | ( <u>s</u> ): 255.255.255.0     |                                       |
| 通訊閘地址           | ( <u>G</u> ): 192.168.100.254   |                                       |
|                 | <b>認</b> 取消( <u>C</u> )         | ) 🚑 確定( <u>0</u> )                    |

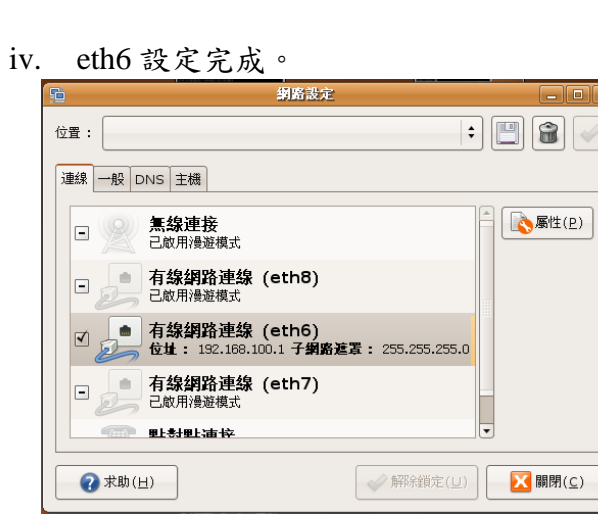

其它依此類推。

v. 全部介面設好後重新開機,以完成介面設定。

# Part 2. 在PC Routers上安裝Quagga並把轉送功能開啟

此為在PC Routers上使用quagga軟體模擬Dynamic routing功能。

1. 在所有PC Routers安裝quagga。

R1:~#apt-get install quagga

其它PC Routers依此類推。

2. 從/usr/share/doc/quagga/examples/複製RIP和OSPF的設定檔範例到/etc/quagga,並改變其副檔名為.conf。

其它PC Routers依此類推。

3. 啟動所有PC Routers轉送功能。(0 為關閉、1 為開啟)

#cd /proc/sys/net/ipv4
#cat ip\_forward
0
#echo 1 > ip\_forward
#cat ip\_forward

0

root@csie-desktop:/proc/sys/net/ipv4# cat ip\_forward

root@csie-desktop:/proc/sys/net/ipv4# echo 1 > ip\_forward root@csie-desktop:/proc/sys/net/ipv4# cat ip\_forward

# Part 3. 使用RIP routing

此為測試RIP routing Network的運作和學習路徑的時間反應。

- 1. 啟動每台PC Routers的RIP routing並觀看其RoutingTable
  - i 修改/etc/quagga/daemons.conf。(開啟想要的功能, yes開啟、no關閉) R1:/etc/quagga#vi daemons.conf

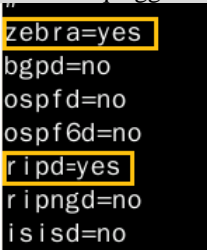

ii 修改/etc/quagga/zebra.conf。(telnet密碼為 1234, 無enable密碼)

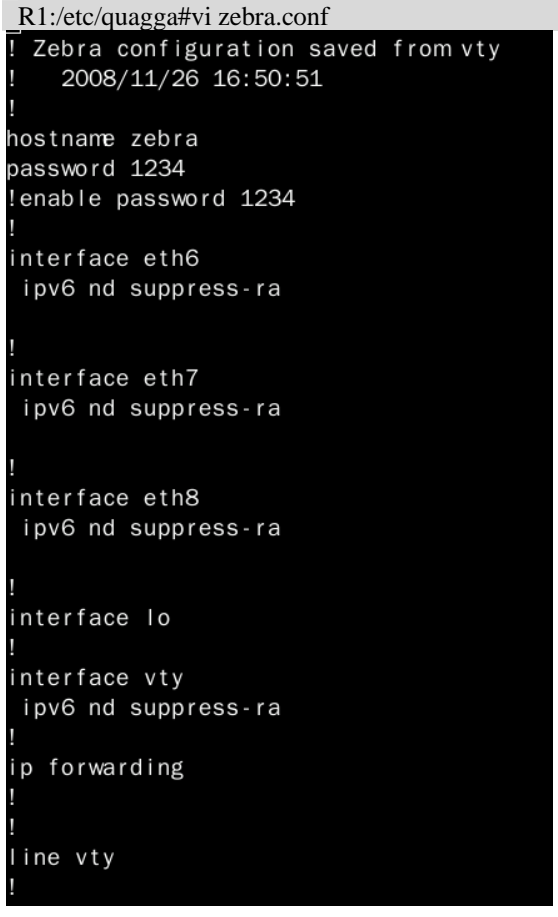

iii 修改/etc/quagga/ripd.conf。(telnet密碼為 1234, 無enable密碼)

```
R1:/etc/quagga#viripd.conf
router rip
network 192.168.0.0/16
```

iv 重新啟動quagga,以執行修改過的設定。 R1:/etc/quagga#/etc/init.d/quagga restart

v 登入本機測試是否有真的啟動RIP。(port號: RIP為 2602) R1:/etc/quagga#telnet localhost 2602

vi 可在登入本機後修改RIP相關資訊,再後下指令產生ripd.conf檔。(port號: RIP為 2602) R1#write

| vii | 觀看各PC Routers的RoutingTable |
|-----|----------------------------|
|     |                            |

| R1:~#route -n    |                   |                 |       |        |     |     |       |
|------------------|-------------------|-----------------|-------|--------|-----|-----|-------|
| root@csie-deskte | op:/etc/quagga#   | route -n        |       |        |     |     |       |
| Kernel IP routin | ng table          |                 |       |        |     |     |       |
| Destination      | Gateway           | Genmask         | Flags | Metric | Ref | Use | Iface |
| 192.168.100.0    | 0.0.0.0           | 255.255.255.0   | U     | 0      | 0   | 0   | eth6  |
| 192.168.101.0    | 192.168.0.2       | 255.255.255.0   | UG    | 2      | 0   | 0   | eth7  |
| 192.168.102.0    | 192.168.2.1       | 255.255.255.0   | UG    | 2      | 0   | 0   | eth8  |
| 192.168.2.0      | 0.0.0.0           | 255.255.255.0   | U     | 0      | 0   | 0   | eth8  |
| 192.168.1.0      | 192.168.2.1       | 255.255.255.0   | UG    | 2      | 0   | 0   | eth8  |
| 192.168.0.0      | 0.0.0.0           | 255.255.255.0   | U     | 0      | 0   | 0   | eth7  |
|                  |                   |                 |       |        |     |     |       |
| R2:~#route -n    |                   |                 |       |        |     |     |       |
| root@csie-deskt  | op:/etc/quagga# u | route -n        |       |        |     |     |       |
| Kernel IP routin | ng table          |                 |       |        |     |     |       |
| Destination      | Gateway           | Genmask         | Flags | Metric | Ref | Use | Iface |
| 192.168.100.0    | 192.168.0.1       | 255.255.255.0   | UG    | 2      | 0   | 0   | eth6  |
| 192.168.101.0    | 0.0.0.0           | 255.255.255.0   | U     | 0      | 0   | 0   | eth8  |
| 192.168.102.0    | 192.168.1.2       | 255.255.255.0   | UG    | 2      | 0   | 0   | eth7  |
| 192.168.2.0      | 192.168.0.1       | 255.255.255.0   | UG    | 2      | 0   | 0   | eth6  |
| 192.168.1.0      | 0.0.0.0           | 255.255.255.0   | U     | 0      | 0   | 0   | eth7  |
| 192.168.0.0      | 0.0.0.0           | 255.255.255.0   | U     | 0      | 0   | 0   | eth6  |
|                  |                   |                 |       |        |     |     |       |
| R3:~#route -n    |                   |                 |       |        |     |     |       |
| root@csie-deskt  | op:/proc/sys/net, | /ipv4# route -n |       |        |     |     |       |
| Kernel IP routin | ng table          |                 |       |        |     |     |       |
| Destination      | Gateway           | Genmask         | Flags | Metric | Ref | Use | Iface |
| 192.168.100.0    | 192.168.2.2       | 255.255.255.0   | UG    | 2      | 0   | 0   | eth6  |
| 192.168.101.0    | 192.168.1.1       | 255.255.255.0   | UG    | 2      | 0   | 0   | eth7  |
| 192.168.102.0    | 0.0.0.0           | 255.255.255.0   | U     | 0      | 0   | 0   | eth8  |
| 192.168.2.0      | 0.0.0.0           | 255.255.255.0   | U     | 0      | 0   | 0   | eth6  |
| 192.168.1.0      | 0.0.0.0           | 255.255.255.0   | U     | 0      | 0   | 0   | eth7  |
| 192.168.0.0      | 192.168.2.2       | 255.255.255.0   | UG    | 2      | 0   | 0   | eth6  |

結果:RIP routing確實有抓到各network。

2. 當R1 和R2 間的連線中斷後多久時間能學到新的路徑(ping from PC1 to PC2)

| i    | 路徑變化                                                   |                          |               |       |        |         |       |       |
|------|--------------------------------------------------------|--------------------------|---------------|-------|--------|---------|-------|-------|
|      | 中斷前:PC                                                 | $21 \to R1 \to R2 \to 1$ | PC2           |       |        |         |       |       |
| PC1  | :~#tracepath 192                                       | 2.168.101.1              |               |       |        |         |       |       |
| root | @csie-deskto                                           | op:~# tracepath :        | 192.168.101.1 |       |        |         |       |       |
| 1:   | 1: csie-desktop.local (192.168.100.1) 0.088ms pmtu 150 |                          |               |       |        |         | 1500  |       |
| 1:   | 1: csie-desktop-3.local (192.168.100.254) 0.160ms      |                          |               |       |        |         |       |       |
| 1:   | csie-deskto                                            | op-3.local (192.)        | 168.100.254)  |       | 0      | .126ms  |       |       |
| 2:   | 192.168.0.2                                            | 2 (192.168.0.2)          |               |       | 0      | .360ms  |       |       |
| 3:   | 192.168.101                                            | 1.1 (192.168.101         | .1)           |       | 1      | . 226ms | reach | ned   |
|      | Resume: pmt                                            | tu 1500 hops 3 b         | ack 62        |       |        |         |       |       |
| R1:  | ~#route -n                                             |                          |               |       |        |         |       |       |
| root | @csie-deskte                                           | op:/etc/quagga#          | route -n      |       |        |         |       |       |
| Kerr | nel IP routin                                          | ng table                 |               |       |        |         |       |       |
| Dest | tination                                               | Gateway                  | Genmask       | Flags | Metric | Ref     | Use   | lface |
| 192. | 168.100.0                                              | 0.0.0.0                  | 255.255.255.0 | U     | 0      | 0       | 0     | eth6  |
| 192. | 168.101.0                                              | 192.168.0.2              | 255.255.255.0 | UG    | 2      | 0       | 0     | eth7  |
| 192. | 168.102.0                                              | 192.168.2.1              | 255.255.255.0 | UG    | 2      | 0       | 0     | eth8  |
| 192. | 168.2.0                                                | 0.0.0.0                  | 255.255.255.0 | U     | 0      | 0       | 0     | eth8  |
| 192. | 168.1.0                                                | 192.168.2.1              | 255.255.255.0 | UG    | 2      | 0       | 0     | eth8  |
| 192. | 168.0.0                                                | 0.0.0.0                  | 255.255.255.0 | U     | 0      | 0       | 0     | eth7  |

| 中斷後:P                                                                                                    | $C1 \rightarrow R1 \rightarrow R3 \rightarrow R3$                                                           | R2 -> PC2                                                                                                |                                   |                                 |                               |                         |                                                       |
|----------------------------------------------------------------------------------------------------|----------------------------------------------------------------------------------------------------|----------------------------------------------------------------------------------------------------|-----------------------------------|---------------------------------|-------------------------------|-------------------------|-------------------------------------------------------|
| PC1:~#tracepath 1                                                                                                    | 92.168.101.1                                                                                                |                                                                                                    |                                   |                                 |                               |                         |                                                       |
| root@csie-desk                                                                                                    | top:~# tracepath                                                                                            | 192.168.101.1                                                                                            |                                   |                                 |                               |                         |                                                       |
| 1: csie-desk                                                                                                    | top.local (192.1                                                                                            | 68.100.1)                                                                                                |                                   | (                               | 0.093ms                       | pmtu                    | ı 1500                                                |
| 1: csie-desk                                                                                                    | top-3.local (192                                                                                            | .168.100.254)                                                                                            |                                   | (                               | 0.130ms                       |                         |                                                       |
| 1: csie-desktop-3.local (192.168.100.254) 0.116ms                                                                                |                                                                                                    |                                                                                                    |                                   |                                 |                               |                         |                                                       |
| 2: 192.168.2                                                                                                    | .1 (192.168.2.1)                                                                                            |                                                                                                    |                                   |                                 | 3.021ms                       |                         |                                                       |
| 3: 192.168.1                                                                                                    | .1 (192.168.1.1)                                                                                            |                                                                                                    |                                   |                                 | 3.448ms                       |                         |                                                       |
| 4: 192.168.10                                                                                                    | 01.1 (192.168.10                                                                                            | 1.1)                                                                                                    |                                   | (                               | 0.985ms                       | read                    | ched                                                  |
| Resume: pr                                                                                                    | mtu 1500 hops 4                                                                                             | back 61                                                                                                  |                                   |                                 |                               |                         |                                                       |
|                                                                                                    |                                                                                                    |                                                                                                    |                                   |                                 |                               |                         |                                                       |
| R1:~#route -n                                                                                                    |                                                                                                    |                                                                                                    |                                   |                                 |                               |                         |                                                       |
| R1:~#route -n<br>root@csie-desk                                                                                                  | top:/etc/quagga#                                                                                            | route -n                                                                                                 |                                   |                                 |                               |                         |                                                       |
| R1:~#route-n<br>root@csie-desk<br>Kernel IP rout                                                                                 | top:/etc/quagga#<br>ing table                                                                               | route -n                                                                                                 |                                   |                                 |                               |                         |                                                       |
| R1:~#route-n<br>root@csie-desk<br>Kernel IP rout<br>Destination                                                                  | top:/etc/quagga#<br>ing table<br>Gateway                                                                    | route -n<br>Genmask                                                                                      | Flags                             | Metric                          | Ref                           | Use                     | lface                                                 |
| R1:~#route-n<br>root@csie-desk<br>Kernel IP rout<br>Destination<br>192.168.100.0                                                 | top:/etc/quagga#<br>ing table<br>Gateway<br>0.0.0.0                                                         | route -n<br>Genmask<br>255.255.255.0                                                                     | Flags<br>U                        | Metric<br>O                     | Re f<br>O                     | Use<br>0                | lface<br>eth6                                         |
| R1:~#route -n<br>root@csie-desk<br>Kernel IP rout<br>Destination<br>192.168.100.0<br>192.168.101.0                               | top:/etc/quagga#<br>ing table<br>Gateway<br>0.0.0.0<br>192.168.2.1                                          | route -n<br>Genmask<br>255.255.255.0<br>255.255.255.0                                                    | Flags<br>U<br>UG                  | Metric<br>O<br>3                | Re f<br>O<br>O                | Use<br>0<br>0           | lface<br>eth6<br>eth8                                 |
| R1:~#route -n<br>root@csie-desk<br>Kernel IP rout<br>Destination<br>192.168.100.0<br>192.168.101.0<br>192.168.102.0              | top:/etc/quagga#<br>ing table<br>Gateway<br>0.0.0.0<br>192.168.2.1<br>192.168.2.1                           | route -n<br>Genmask<br>255.255.255.0<br>255.255.255.0<br>255.255.255.0                                   | Flags<br>U<br>UG<br>UG            | Metric<br>O<br>3<br>2           | Re f<br>O<br>O<br>O           | Use<br>0<br>0           | lface<br>eth6<br>eth8<br>eth8                         |
| R1:~#route -n<br>root@csie-desk<br>Kernel IP rout<br>Destination<br>192.168.100.0<br>192.168.101.0<br>192.168.2.0                | top:/etc/quagga#<br>ing table<br>Gateway<br>0.0.0.0<br>192.168.2.1<br>192.168.2.1<br>0.0.0.0                | route -n<br>Genmask<br>255.255.255.0<br>255.255.255.0<br>255.255.255.0<br>255.255.255.0                  | Flags<br>U<br>UG<br>UG<br>U       | Metric<br>0<br>3<br>2<br>0      | Re f<br>0<br>0<br>0<br>0      | Use<br>0<br>0<br>0      | lface<br>eth6<br>eth8<br>eth8<br>eth8                 |
| R1:~#route -n<br>root@csie-desk<br>Kernel IP rout<br>Destination<br>192.168.100.0<br>192.168.101.0<br>192.168.2.0<br>192.168.1.0 | top:/etc/quagga#<br>ing table<br>Gateway<br>0.0.0.0<br>192.168.2.1<br>192.168.2.1<br>0.0.0.0<br>192.168.2.1 | route -n<br>Genmask<br>255.255.255.0<br>255.255.255.0<br>255.255.255.0<br>255.255.255.0<br>255.255.255.0 | Flags<br>U<br>UG<br>UG<br>U<br>UG | Metric<br>0<br>3<br>2<br>0<br>2 | Re f<br>0<br>0<br>0<br>0<br>0 | Use<br>0<br>0<br>0<br>0 | lface<br>eth6<br>eth8<br>eth8<br>eth8<br>eth8<br>eth8 |

ii RIP學習新路徑時間:

方法1:計算ping的icmp sequence

| PC1:~#ping 192.168.101.1                                       |
|----------------------------------------------------------------|
| root@csie-desktop:~# ping 192.168.101.1                        |
| PING 192.168.101.1 (192.168.101.1) 56(84) bytes of data.       |
| 64 bytes from 192.168.101.1: icmp_seq=1 ttl=62 time=1.74 ms    |
| 64 bytes from 192.168.101.1: icmp_seq=2 ttl=62 time=0.228 ms   |
| 64 bytes from 192.168.101.1: icmp_seq=3 ttl=62 time=0.264 ms   |
| 64 bytes from 192.168.101.1: icmp_seq=4 ttl=62 time=0.227 ms   |
| From 192.168.100.254 icmp_seq=10 Destination Host Unreachable  |
| From 192.168.100.254 icmp_seq=11 Destination Host Unreachable  |
| From 192.168.100.254 icmp_seq=187 Destination Net Unreachable  |
| From 192.168.100.254 icmp_seq=188 Destination 61 time=6.70 ms  |
| 64 bytes from 192.168.101.1: icmp_seq=189 ttl=61 time=0.651 ms |
| 64 bytes from 192.168.101.1: icmp_seq=190 ttl=61 time=0.532 ms |
|                                                                |

路徑變換時間=189-4=185秒

# 方法2:使用wireshark監聽R1的eth7和eth8

R1 的eth7

| 17 19.972366  | 192.168.100.1     | 192.168.101.1     | ICMP  | Echo (ping) request                   |
|---------------|-------------------|-------------------|-------|---------------------------------------|
| 18 19.972590  | 192.168.101.1     | 192.168.100.1     | ICMP  | Echo (pina) reply                     |
| 19 20.972392  | 192.168.100.1     | 192.168.101.1     | ICMP  | Echo (ping) request                   |
| 20 343.946718 | 192.168.0.2       | 192.168.0.255     | RIPv1 | Response                              |
| 21 344.039939 | CompaqCo_4e:95:f8 | Broadcast         | ARP   | Who has 192.168.0.2? Tell 192.168.0.1 |
| 22 344.040037 | CompaqCo_4e:98:0d | CompaqCo_4e:95:f8 | ARP   | 192.168.0.2 is at 00:02:a5:4e:98:0d   |
|               |                   |                   |       |                                       |

R1 的eth8

| 16 197.906977 | 192.168.2.2       | 192.168.2.255     | RIPv1 | Response                              |
|---------------|-------------------|-------------------|-------|---------------------------------------|
| 17 206.010990 | 192.168.2.2       | 192.168.2.255     | RIPv1 | Response                              |
| 18 220.815920 | 192.168.2.1       | 192.168.2.255     | RIPv1 | Response                              |
| 19 223.018930 | CompaqCo_4e:95:f9 | Broadcast         | ARP   | Who has 192.168.2.1? Tell 192.168.2.2 |
| 20 223.019145 | CompaqCo_4e:98:7a | CompaqCo_4e:95:f9 | ARP   | 192.168.2.1 is at 00:02:a5:4e:98:7a   |
| 21 223.019150 | 192.168.100.1     | 192.168.101.1     | ICMP  | Echo (ping) request                   |
| 22 223.022389 | 192.168.101.1     | 192.168.100.1     | ICMP  | Echo (ping) reply                     |
| 23 224.016983 | 192.168.100.1     | 192.168.101.1     | ICMP  | Echo (ping) request                   |
| 24 224.017564 | 192.168.101.1     | 192.168.100.1     | ICMP  | Echo (ping) reply                     |

路徑變換時間=223-21=202 秒

結果:路徑學習都在180秒以後,因為RIP的route invalid time和holddown time都為180秒 (有誤差,wireshark測出的誤差較大)

# 3. 當R1 和R2 間的連線恢復後多久時間能回復到原先的路徑

觀看R1的RoutingTable

| PC1:~#route -n  |                 |               |       |        |     |     |       |
|-----------------|-----------------|---------------|-------|--------|-----|-----|-------|
| 恢復前:            |                 |               |       |        |     |     |       |
| root@csie-deskt | op:/etc/quagga# | route -n      |       |        |     |     |       |
| Kernel IP routi | ng table        |               |       |        |     |     |       |
| Destination     | Gateway         | Genmask       | Flags | Metric | Ref | Use | lface |
| 192.168.100.0   | 0.0.0.0         | 255.255.255.0 | U     | 0      | 0   | 0   | eth6  |
| 192.168.101.0   | 192.168.2.1     | 255.255.255.0 | UG    | 3      | 0   | 0   | eth8  |
| 192.168.102.0   | 192.168.2.1     | 255.255.255.0 | UG    | 2      | 0   | 0   | eth8  |
| 192.168.2.0     | 0.0.0.0         | 255.255.255.0 | U     | 0      | 0   | 0   | eth8  |
| 192.168.1.0     | 192.168.2.1     | 255.255.255.0 | UG    | 2      | 0   | 0   | eth8  |
| 192.168.0.0     | 0.0.0.0         | 255.255.255.0 | U     | 0      | 0   | 0   | eth7  |
| 恢復後:            |                 |               |       |        |     |     |       |
| root@csie-deskt | op:/etc/quagga# | route -n      |       |        |     |     |       |
| Kernel IP routi | ng table        |               |       |        |     |     |       |
| Destination     | Gateway         | Genmask       | Flags | Metric | Ref | Use | lface |
| 192.168.100.0   | 0.0.0.0         | 255.255.255.0 | U     | 0      | 0   | 0   | eth6  |
| 192.168.101.0   | 192.168.0.2     | 255.255.255.0 | UG    | 2      | 0   | 0   | eth7  |
| 192.168.102.0   | 192.168.2.1     | 255.255.255.0 | UG    | 2      | 0   | 0   | eth8  |
| 192.168.2.0     | 0.0.0.0         | 255.255.255.0 | U     | 0      | 0   | 0   | eth8  |
| 192.168.1.0     | 192.168.2.1     | 255.255.255.0 | UG    | 2      | 0   | 0   | eth8  |
| 192.168.0.0     | 0.0.0.0         | 255.255.255.0 | U     | 0      | 0   | 0   | eth7  |
| 恢復時間在1秒         | 以內              |               |       |        |     |     |       |

結果:路徑恢復在1秒以內。

# Part 4. 使用OSPF routing

此為測試OSPF routing Network的運作和學習路徑的時間反應。

- 1. 啟動每台PC Routers的OSPF routing並觀看其RoutingTable
  - i 修改/etc/quagga/daemons.conf。(開啟想要的功能, yes開啟、no關閉) R1:/etc/quagga#vi daemons.conf

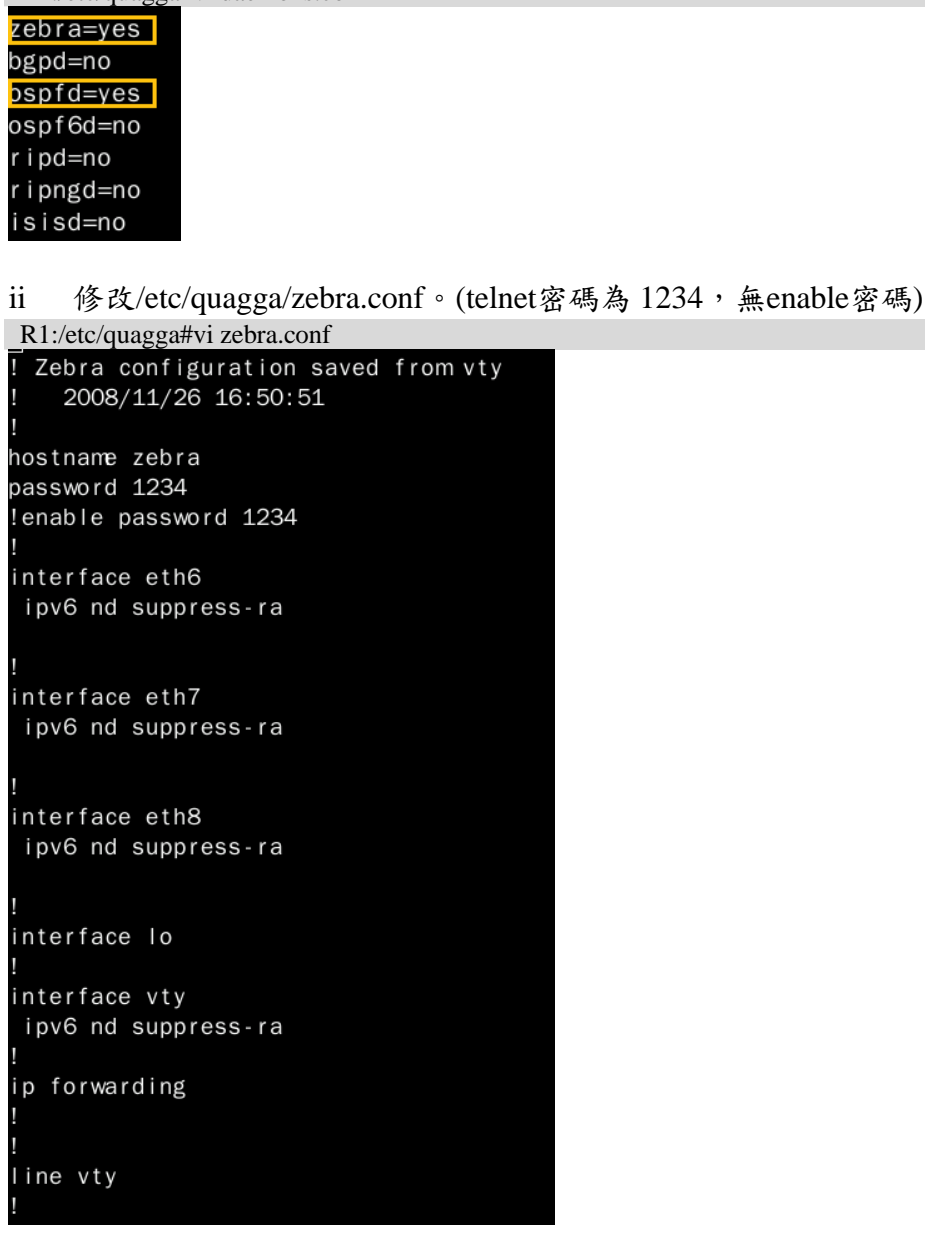

iii 修改/etc/quagga/ospfd.conf。(telnet密碼為 1234, 無enable密碼) R1:/etc/quagga#vi ospfd.conf

router ospf network 192.168.0.0/16 area 0.0.0.0

iv 重新啟動quagga,以執行修改過的設定。 R1:/etc/quagga#/etc/init.d/quagga restart

v 登入本機測試是否有真的啟動OSPF。(port號:OSPF為 2604) R1:/etc/quagga#telnet localhost 2604

vi 可在登入本機後修改OSPF相關資訊,再後下指令產生ospfd.conf檔。 (port號:OSPF為 2604)

R1#write

| vii  | 觀看各PC Routers的RoutingTable  |
|------|-----------------------------|
| V 11 | 航自谷IC Koulers的Kouling Table |

| R1:~#route -n    |                   |               |       |        |     |     |       |
|------------------|-------------------|---------------|-------|--------|-----|-----|-------|
| root@csie-deskto | op:/etc/quagga#   | route -n      |       |        |     |     |       |
| Kernel IP routin | ng table          |               |       |        |     |     |       |
| Destination      | Gateway           | Genmask       | Flags | Metric | Ref | Use | lface |
| 192.168.100.0    | 0.0.0.0           | 255.255.255.0 | U     | 0      | 0   | 0   | eth6  |
| 192.168.101.0    | 192.168.0.2       | 255.255.255.0 | UG    | 20     | 0   | 0   | eth7  |
| 192.168.102.0    | 192.168.2.1       | 255.255.255.0 | UG    | 20     | 0   | 0   | eth8  |
| 192.168.2.0      | 0.0.0.0           | 255.255.255.0 | U     | 0      | 0   | 0   | eth8  |
| 192.168.1.0      | 192.168.0.2       | 255.255.255.0 | UG    | 20     | 0   | 0   | eth7  |
| 192.168.0.0      | 0.0.0.0           | 255.255.255.0 | U     | 0      | 0   | 0   | eth7  |
|                  |                   |               |       |        |     |     |       |
| R2:~#route -n    |                   |               |       |        |     |     |       |
| root@csie-deskt  | op:/etc/quagga#   | route -n      |       |        |     |     |       |
| Kernel IP routin | ng table          |               |       |        |     |     |       |
| Destination      | Gateway           | Genmask       | Flags | Metric | Ref | Use | lface |
| 192.168.100.0    | 192.168.0.1       | 255.255.255.0 | UG    | 20     | 0   | 0   | eth6  |
| 192.168.101.0    | 0.0.0.0           | 255.255.255.0 | U     | 0      | 0   | 0   | eth8  |
| 192.168.102.0    | 192.168.1.2       | 255.255.255.0 | UG    | 20     | 0   | 0   | eth7  |
| 192.168.2.0      | 192.168.0.1       | 255.255.255.0 | UG    | 20     | 0   | 0   | eth6  |
| 192.168.1.0      | 0.0.0.0           | 255.255.255.0 | U     | 0      | 0   | 0   | eth7  |
| 192.168.0.0      | 0.0.0.0           | 255.255.255.0 | U     | 0      | 0   | 0   | eth6  |
|                  |                   |               |       |        |     |     |       |
| R3:~#route -n    |                   |               |       |        |     |     |       |
| root@csie-deskte | op:/etc/quagga# ı | route -n      |       |        |     |     |       |
| Kernel IP routin | ng table          |               |       |        |     |     |       |
| Destination      | Gateway           | Genmask       | Flags | Metric | Ref | Use | lface |
| 192.168.100.0    | 192.168.2.2       | 255.255.255.0 | UG    | 20     | 0   | 0   | eth6  |
| 192.168.101.0    | 192.168.1.1       | 255.255.255.0 | UG    | 20     | 0   | 0   | eth7  |
| 192.168.102.0    | 0.0.0.0           | 255.255.255.0 | U     | 0      | 0   | 0   | eth8  |
| 192.168.2.0      | 0.0.0.0           | 255.255.255.0 | U     | 0      | 0   | 0   | eth6  |
| 192.168.1.0      | 0.0.0.0           | 255.255.255.0 | U     | 0      | 0   | 0   | eth7  |
| 192.168.0.0      | 192.168.2.2       | 255.255.255.0 | UG    | 20     | 0   | 0   | eth6  |

結果:OSPF routing確實有抓到各network

2. 當R1 和R2 間的連線中斷後多久時間能學到新的路徑(ping from PC1 to PC2)

| i                                                    | 路徑變化                                                                                 |                                                                            |                                                                                                    |                                   |                                    |                               |                         |                                               |
|------------------------------------------------------|--------------------------------------------------------------------------------------|----------------------------------------------------------------------------|----------------------------------------------------------------------------------------------------|-----------------------------------|------------------------------------|-------------------------------|-------------------------|-----------------------------------------------|
|                                                      | 中斷前:PC1 -> R1 -> R2 -> PC2                                                           |                                                                            |                                                                                                    |                                   |                                    |                               |                         |                                               |
| PC1                                                  | PC1:~#tracepath 192.168.101.1                                                        |                                                                            |                                                                                                    |                                   |                                    |                               |                         |                                               |
| root                                                 | @csie-deskto                                                                         | op:~# tracepath 1                                                          | 192.168.101.1                                                                                                 |                                   |                                    |                               |                         |                                               |
| 1:                                                   | csie-deskto                                                                          | op.local (192.168                                                          | 3.100.1)                                                                                                    |                                   | C                                  | .088ms                        | pmtu                    | 1500                                          |
| 1:                                                   | csie-deskto                                                                          | op-3.local (192.1                                                          | 168.100.254)                                                                                                  |                                   | C                                  | .160ms                        |                         |                                               |
| 1:                                                   | csie-deskto                                                                          | op-3.local (192.1                                                          | 168.100.254)                                                                                                  |                                   | C                                  | ).126ms                       |                         |                                               |
| 2:                                                   | 192.168.0.2                                                                          | 2 (192.168.0.2)                                                            |                                                                                                    |                                   | C                                  | .360ms                        |                         |                                               |
| 3:                                                   | : 192.168.101.1 (192.168.101.1)                                                      |                                                                            |                                                                                                    |                                   | 1                                  | 226ms                         | reac                    | hed                                           |
|                                                      | Resume: pmtu 1500 hops 3 back 62                                                     |                                                                            |                                                                                                    |                                   |                                    |                               |                         |                                               |
| R1:~                                                 | -#route -n                                                                           |                                                                            |                                                                                                    |                                   |                                    |                               |                         | _                                             |
| root                                                 | root@csie-desktop:/etc/quagga# route -n                                              |                                                                            |                                                                                                    |                                   |                                    |                               |                         |                                               |
|                                                      | Kernel IP routing table                                                              |                                                                            |                                                                                                    |                                   |                                    |                               |                         |                                               |
| Kern                                                 | el IP routin                                                                         | ng table                                                                   |                                                                                                    |                                   |                                    |                               |                         |                                               |
| Kern<br>Dest                                         | el IP routin<br>ination                                                              | ng table<br>Gateway                                                        | Genmask                                                                                                    | Flags                             | Metric                             | Ref                           | Use                     | lface                                         |
| Kern<br>Dest<br>192.                                 | el IP routin<br>ination<br>168.100.0                                                 | ng table<br>Gateway<br>0.0.0.0                                             | Genmask<br>255.255.255.0                                                                                      | Flags<br>U                        | Metric<br>O                        | Re f<br>O                     | Use<br>0                | lface<br>eth6                                 |
| Kern<br>Dest<br>192.<br>192.                         | el IP routin<br>ination<br>168.100.0<br>168.101.0                                    | g table<br>Gateway<br>0.0.0.0<br>192.168.0.2                               | Genmask<br>255.255.255.0<br>255.255.255.0                                                                     | Flags<br>U<br>UG                  | Metric<br>O<br>20                  | Ref<br>O<br>O                 | Use<br>0<br>0           | lface<br>eth6<br>eth7                         |
| Kern<br>Dest<br>192.<br>192.<br>192.                 | el IP routin<br>ination<br>168.100.0<br>168.101.0<br>168.102.0                       | Gateway<br>0.0.0.0<br>192.168.0.2<br>192.168.2.1                           | Genmask<br>255.255.255.0<br>255.255.255.0<br>255.255.255.0                                                    | Flags<br>U<br>UG<br>UG            | Metric<br>O<br>20<br>20            | Ref<br>O<br>O<br>O            | Use<br>0<br>0<br>0      | lface<br>eth6<br>eth7<br>eth8                 |
| Kern<br>Dest<br>192.<br>192.<br>192.<br>192.         | el IP routin<br>ination<br>168.100.0<br>168.101.0<br>168.102.0<br>168.2.0            | Gateway<br>0.0.0.0<br>192.168.0.2<br>192.168.2.1<br>0.0.0.0                | Genmask<br>255.255.255.0<br>255.255.255.0<br>255.255.255.0<br>255.255.255.0                                   | Flags<br>U<br>UG<br>UG<br>U       | Metric<br>0<br>20<br>20<br>0       | Ref<br>O<br>O<br>O<br>O       | Use<br>0<br>0<br>0<br>0 | lface<br>eth6<br>eth7<br>eth8<br>eth8         |
| Kern<br>Dest<br>192.<br>192.<br>192.<br>192.<br>192. | el IP routin<br>ination<br>168.100.0<br>168.101.0<br>168.102.0<br>168.2.0<br>168.1.0 | Gateway<br>0.0.0.0<br>192.168.0.2<br>192.168.2.1<br>0.0.0.0<br>192.168.0.2 | Genmask<br>255.255.255.0<br>255.255.255.0<br>255.255.255.0<br>255.255.255.0<br>255.255.255.0<br>255.255.255.0 | Flags<br>U<br>UG<br>UG<br>U<br>UG | Metric<br>0<br>20<br>20<br>0<br>20 | Re f<br>O<br>O<br>O<br>O<br>O | Use<br>0<br>0<br>0<br>0 | lface<br>eth6<br>eth7<br>eth8<br>eth8<br>eth7 |

| 中斷後                                                                                                    | $: PC1 \rightarrow R1$                                                                          | -> R3 -> R2                                                                     | -> PC2                                                                                                 |                                   |                                    |                               |                         |                                                       |  |
|----------------------------------------------------------------------------------------------------|-------------------------------------------------------------------------------------------------|---------------------------------------------------------------------------------|----------------------------------------------------------------------------------------------------|-----------------------------------|------------------------------------|-------------------------------|-------------------------|-------------------------------------------------------|--|
| PC1:~#tracepa                                                                                                    | th 192.168.101                                                                                  | .1                                                                              |                                                                                                    |                                   |                                    |                               |                         |                                                       |  |
| root@csie-d                                                                                                    | oot@csie-desktop:~# tracepath 192.168.101.1                                                     |                                                                                 |                                                                                                    |                                   |                                    |                               |                         |                                                       |  |
| 1: csie-d                                                                                                    | esktop.loca                                                                                     | (192.168.1                                                                      | 100.1)                                                                                                 |                                   | (                                  | 0.093ms                       | pmtu                    | ı 1500                                                |  |
| 1: csie-d                                                                                                    | esktop-3.lo                                                                                     | cal (192.168                                                                    | B.100.254)                                                                                             |                                   | (                                  | 0.130ms                       |                         |                                                       |  |
| 1: csie-d                                                                                                    | 1: csie-desktop-3.local (192.168.100.254)                                                       |                                                                                 |                                                                                                    |                                   | (                                  | 0.116ms                       |                         |                                                       |  |
| 2: 192.16                                                                                                    | 2: 192.168.2.1 (192.168.2.1)                                                                    |                                                                                 |                                                                                                    |                                   | 3                                  | 3.021ms                       |                         |                                                       |  |
| 3: 192.16                                                                                                    | 8.1.1 (192.                                                                                     | 168.1.1)                                                                        |                                                                                                    |                                   |                                    | 3.448ms                       |                         |                                                       |  |
| 4: 192.16                                                                                                    | 8.101.1 (19                                                                                     | 2.168.101.1                                                                     | )                                                                                                    |                                   | (                                  | 0.985ms                       | read                    | ched                                                  |  |
| Resume                                                                                                    | : pmtu 1500                                                                                     | ) hops 4 back                                                                   | k 61                                                                                                   |                                   |                                    |                               |                         |                                                       |  |
| R1:~#route -n                                                                                                    |                                                                                                 |                                                                                 |                                                                                                    |                                   |                                    |                               |                         |                                                       |  |
| root@csie-desktop:/etc/quagga# route -n                                                                              |                                                                                                 |                                                                                 |                                                                                                    |                                   |                                    |                               |                         |                                                       |  |
| root@csie-d                                                                                                    | esktop:/etc                                                                                     | /quagga# rou                                                                    | ite - n                                                                                                |                                   |                                    |                               |                         |                                                       |  |
| root@csie-d<br>Kernel IP r                                                                                           | esktop:/etc<br>puting tabl                                                                      | e<br>e                                                                          | ate -n                                                                                                 |                                   |                                    |                               |                         |                                                       |  |
| root@csie-d<br>Kernel IP r<br>Destination                                                                            | esktop:/etd<br>outing tabl<br>Gatewa                                                            | e<br>y Ge                                                                       | enmask                                                                                                 | Flags                             | Metric                             | Ref                           | Use                     | lface                                                 |  |
| root@csie-d<br>Kernel IP r<br>Destination<br>192.168.100                                                             | esktop:/etd<br>buting tabl<br>Gatewa<br>.0 0.0.0.                                               | c/quagga# rou<br>e<br>iy Ge<br>0 25                                             | enmask<br>55.255.255.0                                                                                 | Flags<br>U                        | Metric<br>O                        | Ref<br>O                      | Use<br>0                | lface<br>eth6                                         |  |
| root@csie-d<br>Kernel IP r<br>Destination<br>192.168.100<br>192.168.101                                              | esktop:/etd<br>outing tabl<br>Gatewa<br>.0 0.0.0.<br>.0 192.16                                  | c/quagga# rou<br>e<br>iy Ge<br>0 25<br>8.2.1 25                                 | enmask<br>55.255.255.0<br>55.255.255.0                                                                 | Flags<br>U<br>UG                  | Metric<br>O<br>30                  | Ref<br>O<br>O                 | Use<br>0<br>0           | lface<br>eth6<br>eth8                                 |  |
| root@csie-d<br>Kernel IP r<br>Destination<br>192.168.100<br>192.168.101<br>192.168.102                               | esktop:/etd<br>outing tabl<br>Gatewa<br>.0 0.0.0.<br>.0 192.16<br>.0 192.16                     | e Ge<br>19 Ge<br>18.2.1 25<br>18.2.1 25                                         | enmask<br>55.255.255.0<br>55.255.255.0<br>55.255.255.0                                                 | Flags<br>U<br>UG<br>UG            | Metric<br>O<br>30<br>20            | Ref<br>O<br>O<br>O            | Use<br>0<br>0<br>0      | lface<br>eth6<br>eth8<br>eth8                         |  |
| root@csie-d<br>Kernel IP r<br>Destination<br>192.168.100<br>192.168.101<br>192.168.102<br>192.168.2.0                | esktop:/etd<br>outing tabl<br>Gatewa<br>.0 0.0.0.<br>.0 192.16<br>.0 192.16<br>0.0.0.           | e<br>e<br>Ny Ge<br>0 25<br>68.2.1 25<br>68.2.1 25<br>0 25                       | enmask<br>55.255.255.0<br>55.255.255.0<br>55.255.255.0<br>55.255.255.0<br>55.255.255.0                 | Flags<br>U<br>UG<br>UG<br>U       | Metric<br>O<br>30<br>20<br>O       | Re f<br>0<br>0<br>0<br>0      | Use<br>0<br>0<br>0      | lface<br>eth6<br>eth8<br>eth8<br>eth8                 |  |
| root@csie-d<br>Kernel IP r<br>Destination<br>192.168.100<br>192.168.101<br>192.168.102<br>192.168.2.0<br>192.168.1.0 | esktop:/etd<br>outing tabl<br>Gatewa<br>.0 0.0.0.<br>.0 192.16<br>.0 192.16<br>0.0.0.<br>192.16 | e<br>e<br>Ny Ge<br>8.2.1 25<br>8.2.1 25<br>0 25<br>8.2.1 25<br>0 25<br>8.2.1 25 | enmask<br>55.255.255.0<br>55.255.255.0<br>55.255.255.0<br>55.255.255.0<br>55.255.255.0<br>55.255.255.0 | Flags<br>U<br>UG<br>UG<br>U<br>UG | Metric<br>0<br>30<br>20<br>0<br>20 | Re f<br>O<br>O<br>O<br>O<br>O | Use<br>0<br>0<br>0<br>0 | lface<br>eth6<br>eth8<br>eth8<br>eth8<br>eth8<br>eth8 |  |

ii OSPF學習新路徑時間:

方法1:計算ping的icmp sequence

| PC1:~#ping 192.168.101.1                                      |
|---------------------------------------------------------------|
| root@csie-desktop:~# ping 192.168.101.1                       |
| PING 192.168.101.1 (192.168.101.1) 56(84) bytes of data.      |
| 64 bytes from 192.168.101.1: icmp_seq=1 ttl=62 time=2.00 ms   |
| 64 bytes from 192.168.101.1: icmp_seq=2 ttl=62 time=0.267 ms  |
| 64 bytes from 192.168.101.1: icmp_seq=3 ttl=62 time=0.320 ms  |
| 64 bytes from 192.168.101.1: icmp_seq=4 ttl=62 time=0.371 ms  |
| 64 bytes from 192.168.101.1: icmp_seq=5 ttl=62 time=0.326 ms  |
| 64 bytes from 192.168.101.1: icmp_seq=6 ttl=62 time=0.328 ms  |
| From 192.168.100.254 icmp_seq=30 Destination Host Unreachable |
| From 192.168.100.254 icmp_seq=31 Destination Host Unreachable |
| From 192.168.100.254 icmp_seq=46 Destination Host Unreachable |
| From 192.168.100.254 icmp_seq=47 Destination Host Unreachable |
| 64 bytes from 192.168.101.1: icmp_seq=48 ttl=61 time=0.543 ms |
| 64 bytes from 192.168.101.1: icmp_seq=49 ttl=61 time=0.447 ms |

路徑變換時間=48-6=42秒

# 方法2:使用wireshark監聽R2的eth6和eth7

R2 的eth6

| •             |                   |                   |      |                                       |
|---------------|-------------------|-------------------|------|---------------------------------------|
| 40 139.145283 | 192.168.101.1     | 192.168.100.1     | ICMP | Echo (ping) reply                     |
| 41 140.012642 | 192.168.0.1       | 224.0.0.5         | 0SPF | Hello Packet                          |
| 42 140.038240 | 192.168.0.2       | 224.0.0.5         | 0SPF | Hello Packet                          |
| 43 140.145077 | 192.168.100.1     | 192.168.101.1     | ICMP | Echo (ping) request                   |
| 44 140.145186 | 192.168.101.1     | 192.168.100.1     | ICMP | Echo (ping) reply                     |
| 45 141.145042 | 192.168.100.1     | 192.168.101.1     | ICMP | Echo (ping) request                   |
| 46 141.145146 | 192.168.101.1     | 192.168.100.1     | ICMP | Echo (ping) reply                     |
| 47 141.146188 | CompaqCo_4e:98:0d | CompaqCo_4e:95:f8 | ARP  | Who has 192.168.0.1? Tell 192.168.0.2 |
| 48 141.146289 | CompaqCo 4e:95:f8 | CompaqCo 4e:98:0d | ARP  | 192.168.0.1 is at 00:02:a5:4e:95:f8   |

# R2 的eth7

| 41 180.045196 | 192.168.1.1       | 224.0.0.5         | OSPF | Hello Packet                          |
|---------------|-------------------|-------------------|------|---------------------------------------|
| 42 181.689335 | 192.168.1.1       | 224.0.0.5         | OSPF | LS Update                             |
| 43 181.689347 | 192.168.1.1       | 224.0.0.5         | OSPF | LS Update                             |
| 44 181.713081 | 192.168.1.2       | 224.0.0.5         | OSPF | LS Update                             |
| 45 181.733196 | 192.168.1.1       | 224.0.0.5         | OSPF | LS Acknowledge                        |
| 46 182.578762 | 192.168.1.2       | 224.0.0.5         | OSPF | LS Acknowledge                        |
| 47 183.693236 | 192.168.1.1       | 224.0.0.5         | OSPF | LS Update                             |
| 48 183.698684 | CompaqCo_4e:98:7b | Broadcast         | ARP  | Who has 192.168.1.1? Tell 192.168.1.2 |
| 49 183.698702 | CompaqCo_4e:98:0c | CompaqCo_4e:98:7b | ARP  | 192.168.1.1 is at 00:02:a5:4e:98:0c   |
| 50 183.698782 | 192.168.1.2       | 192.168.1.1       | OSPF | LS Acknowledge                        |
| 51 184.829143 | 192.168.100.1     | 192.168.101.1     | ICMP | Echo (ping) request                   |
| 52 184.829292 | 192.168.101.1     | 192.168.100.1     | ICMP | Echo (ping) reply                     |
| 53 185.828008 | 192.168.100.1     | 192.168.101.1     | ICMP | Echo (ping) request                   |

路徑變換時間=184-141=43秒

結果:路徑學習都在40秒以後,因為OSPF的dead time為40秒。

3. 當R1 和R2 間的連線恢復後多久時間能回復到原先的路徑

使用wireshark監聽R2 的eth6 和eth7

R2 的eth7

| •              |               |               |      |                     |
|----------------|---------------|---------------|------|---------------------|
| 267 631.406272 | 192.168.101.1 | 192.168.100.1 | ICMP | Echo (ping) reply   |
| 268 632.409074 | 192.168.100.1 | 192.168.101.1 | ICMP | Echo (ping) request |
| 269 632.409184 | 192.168.101.1 | 192.168.100.1 | ICMP | Echo (ping) reply   |
| 270 633.408939 | 192.168.100.1 | 192.168.101.1 | ICMP | Echo (ping) request |
| 271 633.409009 | 192.168.101.1 | 192.168.100.1 | ICMP | Echo (ping) reply   |
| 272 634.410055 | 192.168.100.1 | 192.168.101.1 | ICMP | Echo (ping) request |

#### R2 的eth6

| 53 640.102388 | 192.168.0.1       | 224.0.0.5         | 0SPF | Hello Packet                          |
|---------------|-------------------|-------------------|------|---------------------------------------|
| 54 640.102437 | 192.168.0.1       | 192.168.0.2       | OSPF | DB Descr.                             |
| 55 640.102493 | 192.168.0.2       | 192.168.0.1       | OSPF | DB Descr.                             |
| 56 640.102637 | 192.168.0.1       | 192.168.0.2       | OSPF | DB Descr.                             |
| 57 640.102672 | 192.168.0.2       | 192.168.0.1       | OSPF | DB Descr.                             |
| 58 640.102738 | 192.168.0.1       | 192.168.0.2       | OSPF | DB Descr.                             |
| 59 640.102793 | 192.168.0.2       | 224.0.0.5         | OSPF | LS Update                             |
| 60 640.102800 | 192.168.0.2       | 224.0.0.5         | OSPF | LS Update                             |
| 61 640.567329 | 192.168.0.1       | 224.0.0.5         | OSPF | LS Acknowledge                        |
| 62 645.102192 | CompaqCo_4e:98:0d | CompaqCo_4e:95:f8 | ARP  | Who has 192.168.0.1? Tell 192.168.0.2 |
| 63 645.102268 | CompaqCo_4e:95:f8 | CompaqCo_4e:98:0d | ARP  | 192.168.0.1 is at 00:02:a5:4e:95:f8   |
| 64 645.106061 | 192.168.0.1       | 224.0.0.5         | OSPF | LS Update                             |
| 65 645.254333 | 192.168.0.2       | 224.0.0.5         | OSPF | LS Acknowledge                        |
| 66 647.737112 | 192.168.100.1     | 192.168.101.1     | ICMP | Echo (ping) request                   |
| 67 647.737236 | 192.168.101.1     | 192.168.100.1     | ICMP | Echo (ping) reply                     |
| 68 648.737078 | 192.168.100.1     | 192.168.101.1     | ICMP | Echo (ping) request                   |
| 69 648.737187 | 192.168.101.1     | 192.168.100.1     | ICMP | Echo (ping) reply                     |
| 1- 1-4 1 h    |                   | 1 1 4             |      |                                       |

路徑變換時間:647-633=14秒

結果:路徑恢復在10秒以後,可能是因為hello time的原因。

- 4. 如何提升路徑學習的速度
  - 減少hello time和dead time (在所有PC Routers修改/etc/quagga/ospfd.conf並重啟quagga) dead time一定要比hello time大,不然網路會不穩定

R1:/etc/quagga#vi ospfd.conf

R1:/etc/quagga#/etc/init.d/quagga restart

```
Zebra configuration saved from vty
   2008/12/11 20:41:22
hostname ospfd
password 1234
log stdout
interface eth6
 ip ospf hello-interval 1
 ip ospf dead-interval 4
interface eth7
 ip ospf hello-interval 1
 ip ospf dead-interval 4
interface eth8
 ip ospf hello-interval 1
 ip ospf dead-interval 4
interface lo
router ospf
 network 192.168.0.0/16 area 0.0.0.0
line vty
```

▶ 中斷R1和R2間的連線

測試方法 1(ping)

| roo | ot@csie | desktop:~# ping 192.168.101.1                  |        |
|-----|---------|------------------------------------------------|--------|
| PII | NG 192. | 168.101.1 (192.168.101.1) 56(84) bytes of data |        |
| 64  | bytes   | rom 192.168.101.1: icmp_seq=1 ttl=62 time=8.3  | 7 ms   |
| 64  | bytes   | rom 192.168.101.1: icmp_seq=2 ttl=62 time=0.2  | 96 ms  |
| 64  | bytes   | rom 192.168.101.1: icmp seg=3 ttl=62 time=0.3  | 00 ms  |
| 64  | bytes   | rom 192.168.101.1: icmp_seq=4 ttl=62 time=0.2  | 53 ms  |
| 64  | bytes   | rom 192.168.101.1: icmp_seq=11 ttl=61 time=0.  | 529 ms |
| 64  | bytes   | rom 192.168.101.1: icmp_seq=12 ttl=61 time=0.4 | 481 ms |
| 64  | bytes   | rom 192.168.101.1: icmp_seq=13 ttl=61 time=0.3 | 884 ms |

路徑變換時間:11-4=7秒

測試方法 2(wireshark)

# R2 的eth6

| 743 1391.170975 | 192.168.0.1   | 224.0.0.5     | OSPF | Hello Packet        |  |
|-----------------|---------------|---------------|------|---------------------|--|
| 744 1391.211204 | 192.168.0.2   | 224.0.0.5     | OSPF | Hello Packet        |  |
| 745 1392.124122 | 192.168.100.1 | 192.168.101.1 | ICMP | Echo (ping) request |  |
| 746 1392.124191 | 192.168.101.1 | 192.168.100.1 | ICMP | Echo (ping) reply   |  |
| 747 1392.170892 | 192.168.0.1   | 224.0.0.5     | OSPF | Hello Packet        |  |
| 748 1392.214201 | 192.168.0.2   | 224.0.0.5     | OSPF | Hello Packet        |  |
| 749 1393.123040 | 192.168.100.1 | 192.168.101.1 | ICMP | Echo (ping) request |  |
| 750 1393.123111 | 192.168.101.1 | 192.168.100.1 | ICMP | Echo (ping) reply   |  |
| 751 1393.170859 | 192.168.0.1   | 224.0.0.5     | OSPF | Hello Packet        |  |
| 752 1393.215204 | 192.168.0.2   | 224.0.0.5     | OSPF | Hello Packet        |  |
|                 |               |               |      |                     |  |

#### R2 的eth7

| - |                 |                   |                   |      |                                       |
|---|-----------------|-------------------|-------------------|------|---------------------------------------|
|   | 717 1400.369196 | 192.168.1.1       | 224.0.0.5         | 0SPF | Hello Packet                          |
|   | 718 1400.369364 | 192.168.1.2       | 224.0.0.5         | OSPF | Hello Packet                          |
|   | 719 1400.894211 | 192.168.1.1       | 224.0.0.5         | OSPF | LS Update                             |
|   | 720 1400.894458 | 192.168.1.2       | 224.0.0.5         | OSPF | LS Update                             |
|   | 721 1400.894563 | 192.168.1.1       | 192.168.1.2       | OSPF | LS Acknowledge                        |
|   | 722 1400.896053 | CompaqCo_4e:98:7b | Broadcast         | ARP  | Who has 192.168.1.1? Tell 192.168.1.2 |
|   | 723 1400.896062 | CompaqCo_4e:98:0c | CompaqCo_4e:98:7b | ARP  | 192.168.1.1 is at 00:02:a5:4e:98:0c   |
|   | 724 1400.896153 | 192.168.1.2       | 192.168.1.1       | OSPF | LS Acknowledge                        |
|   | 725 1401.369229 | 192.168.1.1       | 224.0.0.5         | OSPF | Hello Packet                          |
|   | 726 1401.369381 | 192.168.1.2       | 224.0.0.5         | 0SPF | Hello Packet                          |
|   | 727 1401.796736 | 192.168.100.1     | 192.168.101.1     | ICMP | Echo (ping) request                   |
|   | 728 1401.796864 | 192.168.101.1     | 192.168.100.1     | ICMP | Echo (ping) reply                     |
|   | 729 1402.371095 | 192.168.1.2       | 224.0.0.5         | OSPF | Hello Packet                          |
|   | 730 1402.371136 | 192.168.1.1       | 224.0.0.5         | OSPF | Hello Packet                          |

路徑變換時間:1401-1393=8秒

結果:路徑學習在4秒後,因為dead time為4秒。

# ▶ 恢復R1和R2間的連線

# 測試方法(wireshark)

# R2 的eth7

|   |                                                                                                    | · · <u> </u>                                                                                                    | · · · <b>—</b>                                                                                  |                                              |                                                                                                    |
|---|----------------------------------------------------------------------------------------------------|----------------------------------------------------------------------------------------------------|-------------------------------------------------------------------------------------------------|----------------------------------------------|----------------------------------------------------------------------------------------------------|
|   | 2029 1979.521298                                                                                                    | 192.168.100.1                                                                                                    | 192.168.101.1                                                                                   | ICMP                                         | Echo (ping) request                                                                                                  |
|   | 2030 1979.521352                                                                                                    | 192.168.101.1                                                                                                    | 192.168.100.1                                                                                   | ICMP                                         | Echo (ping) reply                                                                                                    |
|   | 2031 1979.554943                                                                                                    | 192.168.1.2                                                                                                    | 224.0.0.5                                                                                       | 0SPF                                         | Hello Packet                                                                                                    |
|   | 2032 1979.561195                                                                                                    | 192.168.1.1                                                                                                    | 224.0.0.5                                                                                       | OSPF                                         | Hello Packet                                                                                                    |
|   | 2033 1980.521414                                                                                                    | 192.168.100.1                                                                                                    | 192.168.101.1                                                                                   | ICMP                                         | Echo (ping) request                                                                                                  |
| Γ | 2034 1980.521466                                                                                                    | 192.168.101.1                                                                                                    | 192.168.100.1                                                                                   | ICMP                                         | Echo (ping) reply                                                                                                    |
|   | 2035 1980.557954                                                                                                    | 192.168.1.2                                                                                                    | 224.0.0.5                                                                                       | OSPF                                         | Hello Packet                                                                                                    |
|   | 2036 1980.565194                                                                                                    | 192.168.1.1                                                                                                    | 224.0.0.5                                                                                       | OSPF                                         | Hello Packet                                                                                                    |
|   | 2037 1981.425638                                                                                                    | 192.168.1.2                                                                                                    | 224.0.0.5                                                                                       | OSPF                                         | LS Update                                                                                                    |
|   |                                                                                                    |                                                                                                    | 004 0 0 5                                                                                       | OCDE                                         | LE Undata                                                                                                    |
|   | 2038 1981.425788                                                                                                    | 192.168.1.1                                                                                                    | 224.0.0.5                                                                                       | USPF                                         | LS Opdate                                                                                                    |
|   | 2038 1981.425788<br>2039 1981.425799                                                                                                    | 192.168.1.1<br>192.168.1.1                                                                                          | 224.0.0.5                                                                                       | 0SPF<br>0SPF                                 | LS Update                                                                                                    |
|   | 2038 1981.425788<br>2039 1981.425799<br>2040 1981.521281                                                                                                    | 192.168.1.1           192.168.1.1           192.168.100.1                                                           | <b>224.0.0.5</b><br><b>224.0.0.5</b><br>192.168.101.1                                           | OSPF<br>ICMP                                 | LS Update<br>Echo (ping) request                                                                                     |
|   | 2038         1981.425788           2039         1981.425799           2040         1981.521281           2041         1981.521339                                                                                                    | 192.168.1.1           192.168.1.1           192.168.100.1           192.168.101.1                                   | <b>224.0.0.5</b><br><b>224.0.0.5</b><br>192.168.101.1<br>192.168.100.1                          | OSPF<br>ICMP<br>ICMP                         | LS Update<br>Echo (ping) request<br>Echo (ping) reply                                                                |
|   | 2038         1981.425788           2039         1981.425799           2040         1981.521281           2041         1981.521339           2042         1981.534908                                                                       | 192.168.1.1         192.168.1.1         192.168.100.1         192.168.101.1         192.168.1.2                     | 224.0.0.5<br>224.0.0.5<br>192.168.101.1<br>192.168.100.1<br>224.0.0.5                           | OSPF<br>ICMP<br>ICMP<br>OSPF                 | LS Update<br>Echo (ping) request<br>Echo (ping) reply<br>LS Acknowledge                                              |
|   | 2038         1981.425788           2039         1981.425799           2040         1981.521281           2041         1981.521389           2042         1981.534908           2043         1981.561914                                    | 192.168.1.1         192.168.1.1         192.168.100.1         192.168.101.1         192.168.1.2         192.168.1.2 | 224.0.0.5<br>224.0.0.5<br>192.168.101.1<br>192.168.100.1<br>224.0.0.5<br>224.0.0.5              | OSPF<br>ICMP<br>ICMP<br>OSPF<br>OSPF         | LS Opdate<br>LS Update<br>Echo (ping) request<br>Echo (ping) reply<br>LS Acknowledge<br>Hello Packet                 |
|   | 2038         1981.425788           2039         1981.425799           2040         1981.521281           2041         1981.521389           2042         1981.534908           2043         1981.561914           2044         1981.569192 | 192.168.1.1         192.168.1.1         192.168.100.1         192.168.101.1         192.168.1.2         192.168.1.1 | 224.0.0.5<br>224.0.0.5<br>192.168.101.1<br>192.168.100.1<br>224.0.0.5<br>224.0.0.5<br>224.0.0.5 | OSPF<br>ICMP<br>ICMP<br>OSPF<br>OSPF<br>OSPF | LS Opdate<br>LS Update<br>Echo (ping) request<br>Echo (ping) reply<br>LS Acknowledge<br>Hello Packet<br>Hello Packet |

R2 的eth6

| 769         1980.098670         192.168.0.1         224.0.0.5         OSPF         LS         Acknowledge           770         1980.751600         192.168.0.1         224.0.0.5         OSPF         Hello         Packet |       |
|----------------------------------------------------------------------------------------------------|-------|
| 770 1980.751600 192.168.0.1 224.0.0.5 OSPF Hello Packet                                                                                                    |       |
|                                                                                                    |       |
| 771 1980.751698 192.168.0.2 224.0.0.5 OSPF Hello Packet                                                                                                    |       |
| 772 1981.755208 192.168.0.2 224.0.0.5 OSPF Hello Packet                                                                                                    |       |
| 773 1981.755314 192.168.0.1 224.0.0.5 OSPF Hello Packet                                                                                                    |       |
| 774 1982.758203 192.168.0.2 224.0.0.5 OSPF Hello Packet                                                                                                    |       |
| 775 1982.758319 192.168.0.1 224.0.0.5 OSPF Hello Packet                                                                                                    |       |
| 776 1983.758205 192.168.0.2 224.0.0.5 OSPF Hello Packet                                                                                                    |       |
| 777 1983.758285 192.168.0.1 224.0.0.5 OSPF Hello Packet                                                                                                    |       |
| 778 1984.746321 CompaqCo_4e:95:f8 CompaqCo_4e:98:0d ARP Who has 192.168.0.2? Tell 192.16                                                                                                    | 8.0.1 |
| 779 1984.746330 CompaqCo_4e:98:0d CompaqCo_4e:95:f8 ARP 192.168.0.2 is at 00:02:a5:4e:98:                                                                                                    | 0d    |
| 780 1984.750363 192.168.0.1 224.0.0.5 OSPF LS Update                                                                                                    |       |
| 781 1984.755225 192.168.0.2 224.0.0.5 OSPF LS Acknowledge                                                                                                    |       |
| 782 1984.758350 192.168.0.1 224.0.0.5 OSPF Hello Packet                                                                                                    |       |
| 783 1984.758378 192.168.0.2 224.0.0.5 OSPF Hello Packet                                                                                                    |       |
| 784 1985.758266 192.168.0.1 224.0.0.5 OSPF Hello Packet                                                                                                    |       |
| 785 1985.759202 192.168.0.2 224.0.0.5 OSPF Hello Packet                                                                                                    |       |
| 786 1986.762177 192.168.0.1 224.0.0.5 OSPF Hello Packet                                                                                                    |       |
| 787 1986.762284 192.168.0.2 224.0.0.5 OSPF Hello Packet                                                                                                    |       |
| 788 1987.762143 192.168.0.1 224.0.0.5 OSPF Hello Packet                                                                                                    |       |
| 789_1987.767248_192.168.0.2 224.0.0.5 OSPF Hello Packet                                                                                                    |       |
| 790 1987.845805 192.168.100.1 192.168.101.1 ICMP Echo (ping) request                                                                                                    |       |
| 791 1987.845911 192.168.101.1 192.168.100.1 ICMP Echo (ping) reply                                                                                                    |       |
| 792 1988.766053 192.168.0.1 224.0.0.5 OSPF Hello Packet                                                                                                    |       |
| 793 1988.771243 192.168.0.2 224.0.0.5 OSPF Hello Packet                                                                                                    |       |
| 794 1988.845771 192.168.100.1 192.168.101.1 ICMP Echo (ping) request                                                                                                    |       |
| 795 1988.845871 192.168.101.1 192.168.100.1 ICMP Echo (ping) reply                                                                                                    |       |

路徑變換時間: 1987-1980=8秒

結果:路徑恢復在4秒後。

● 啟用link-detect (在所有PC Routers修改/etc/quagga/zebra.conf並重啟quagga) 啟動網路卡介面偵測

R1:/etc/quagga#vi zebra.conf R1:/etc/quagga#/etc/init.d/quagga restart

Zebra configuration saved from vty 2008/11/26 16:50:51 hostname zebra password 1234 lenable password 1234 interface eth6 ipv6 nd suppress-ra link-detect interface eth7 ipv6 nd suppress-ra link-detect interface eth8 ipv6 nd suppress-ra link-detect interface lo interface vty ipv6 nd suppress-ra ip forwarding

line vty

▶ 中斷R1 和R2 間的連線

測試方法 1(ping)

| roo | ot@csie | e-desk | top:/ | ~# p  | ing 193 | 2.168.101.1  |          |          |       |    |
|-----|---------|--------|-------|-------|---------|--------------|----------|----------|-------|----|
| PII | NG 192. | 168.1  | .01.1 | (19   | 2.168.3 | 101.1) 56(84 | 4) bytes | s of dat | ta.   |    |
| 64  | bytes   | from   | 192.3 | 168.  | 101.1:  | icmp_seq=1   | ttl=62   | time=6   | .73 m | ъ  |
| 64  | bytes   | from   | 192.3 | 168.  | 101.1:  | icmp_seq=2   | ttl=62   | time=0   | 263   | ms |
| 64  | bytes   | from   | 192.3 | 168.  | 101.1:  | icmp_seq=3   | ttl=62   | time=0   | 266   | ms |
| 64  | bytes   | from   | 192.3 | 168.  | 101.1:  | icmp_seq=4   | ttl=62   | time=0   | 267   | ms |
| 64  | bytes   | from   | 192.3 | 168.  | 101.1:  | icmp_seq=5   | ttl=62   | time=0   | 322   | ms |
| 64  | bytes   | from   | 192.3 | 168.  | 101.1:  | icmp_seq=6   | ttl=62   | time=0.  | 225   | mъ |
| 64  | bytes   | from   | 192.3 | 168.3 | 101.1:  | icmp_seq=8   | ttl=61   | time=3   | .47 m | ъ  |
| 64  | bytes   | from   | 192.3 | 168.  | 101.1:  | icmp_seq=9   | ttl=61   | time=0   | 683   | mъ |
| 64  | bytes   | from   | 192.3 | 168.  | 101.1:  | icmp_seq=10  | 0 ttl=61 | Ltime=0  | ).585 | ms |
| 64  | bytes   | from   | 192.3 | 168.3 | 101.1:  | icmp_seq=1   | 1 ttl=61 | Ltime≕0  | ).788 | ms |

### 路徑變換時間:8-6=2秒

測試方法 2(wireshark): eth6 時間比eth7 快4 秒

#### R2 的eth6

| 2344 4025.545617 192.168.100.1     | 192.168.101.1     | ICMP | Echo (ping) request    |                  |
|------------------------------------|-------------------|------|------------------------|------------------|
| 2345 4025.545684 192.168.101.1     | 192.168.100.1     | ICMP | Echo (ping) reply      |                  |
| 2346 4026.545533 192.168.100.1     | 192.168.101.1     | ICMP | Echo (pina) reauest    |                  |
| 2347 4026.545604 192.168.101.1     | 192.168.100.1     | ICMP | Echo (ping) reply      |                  |
| 2348 4026.550189 CompaqCo_4e:98:0d | CompaqCo_4e:95:f8 | ARP  | Who has 192.168.0.1?   | Tell 192.168.0.2 |
| 2349 4026.550272 CompaqCo_4e:95:f8 | CompaqCo_4e:98:0d | ARP  | 192.168.0.1 is at 00:0 | )2:a5:4e:95:f8   |
|                                    |                   |      |                        |                  |

#### R2 的eth7

| - |                                   |                   |      |                                       |
|---|-----------------------------------|-------------------|------|---------------------------------------|
| 3 | 572 4028.932892 192.168.1.1       | 224.0.0.5         | OSPF | LS Update                             |
| 3 | 573 4028.932903 192.168.1.1       | 224.0.0.5         | OSPF | LS Update                             |
| 3 | 574 4029.413442 192.168.1.2       | 224.0.0.5         | OSPF | LS Update                             |
| 3 | 575 4029.567491 192.168.1.2       | 224.0.0.5         | OSPF | LS Acknowledge                        |
| З | 576 4030.223475 CompaqCo_4e:98:7b | Broadcast         | ARP  | Who has 192.168.1.1? Tell 192.168.1.2 |
| З | 577 4030.223498 CompaqCo_4e:98:0c | CompaqCo_4e:98:7b | ARP  | 192.168.1.1 is at 00:02:a5:4e:98:0c   |
| З | 578 4030.223569 192.168.100.1     | 192.168.101.1     | ICMP | Echo (ping) request                   |
| З | 579 4030.223642 192.168.101.1     | 192.168.100.1     | ICMP | Echo (ping) reply                     |
|   |                                   |                   |      |                                       |

#### 路徑變換時間:4030-4-4026=0秒

結果:ping有誤差,理想中為只要介面偵測到斷線就馬上學習。

### ▶ 恢復R1和R2間的連線

### 測試方法(wireshark)

### R2 的eth7

|   | 3799 4703.960766 | 192.168.100.1 | 192.168.101.1 | ICMP | Echo (ping) request |
|---|------------------|---------------|---------------|------|---------------------|
| I | 3800 4703.960887 | 192.168.101.1 | 192.168.100.1 | ICMP | Echo (ping) reply   |
|   | 3801 4704.960683 | 192.168.100.1 | 192.168.101.1 | ICMP | Echo (ping) request |
|   | 3802 4704.960803 | 192.168.101.1 | 192.168.100.1 | ICMP | Echo (ping) reply   |
|   | 3803 4705.733590 | 192.168.1.1   | 224.0.0.5     | OSPF | LS Update           |
|   | 3804 4705.754433 | 192.168.1.2   | 224.0.0.5     | OSPF | LS Update           |
|   | 3805 4705.960795 | 192.168.100.1 | 192.168.101.1 | ICMP | Echo (ping) request |
|   | 3806 4705.960917 | 192.168.101.1 | 192.168.100.1 | ICMP | Echo (ping) reply   |
|   | 3807 4706.090200 | 192.168.1.1   | 224.0.0.5     | OSPF | LS Acknowledge      |
|   | 3808 4706.396184 | 192.168.1.2   | 224.0.0.5     | OSPF | LS Acknowledge      |
|   | 3809 4706.960667 | 192.168.100.1 | 192.168.101.1 | ICMP | Echo (ping) request |

#### R2 的eth6

| -                              |                         |        |                                       |
|--------------------------------|-------------------------|--------|---------------------------------------|
| 2376 4749.063247 192.168.0.2   | 192.168.0.1             | OSPF   | DB Descr.                             |
| 2377 4749.063436 192.168.0.1   | 192.168.0.2             | OSPF   | DB Descr.                             |
| 2378 4749.063548 192.168.0.2   | 192.168.0.1             | OSPF   | DB Descr.                             |
| 2379 4749.063634 192.168.0.1   | 192.168.0.2             | OSPF   | DB Descr.                             |
| 2380 4749.063698 192.168.0.2   | 224.0.0.5               | OSPF   | LS Update                             |
| 2381 4749.063705 192.168.0.2   | 224.0.0.5               | OSPF   | LS Update                             |
| 2382 4749.077212 CompaqCo_4e   | :95:f8                  | od ARP | Who has 192.168.0.2? Tell 192.168.0.1 |
| 2383 4749.077217 CompaqCo_4e   | :98:0d CompaqCo_4e:95:f | 8 ARP  | 192.168.0.2 is at 00:02:a5:4e:98:0d   |
| 2384 4749.098229 192.168.0.1   | 224.0.0.5               | OSPF   | LS Acknowledge                        |
| 2385 4750.065148 192.168.0.1   | 224.0.0.5               | OSPF   | LS Update                             |
| 2386 4750.074202 192.168.0.2   | 224.0.0.5               | OSPF   | LS Acknowledge                        |
| 2387 4752.283307 192.168.100.1 | 192.168.101.1           | ICMP   | Echo (ping) request                   |
| 2388 4752.283388 192.168.101.1 | 192.168.100.1           | ICMP   | Echo (ping) reply                     |
| 2389 4753.283244 192.168.100.1 | 192.168.101.1           | ICMP   | Echo (ping) request                   |
| 2390 4753.283367 192.168.101.1 | 192.168.100.1           | ICMP   | Echo (ping) reply                     |
|                                |                         |        |                                       |

路徑變換時間: 4752-(4703-4)=53 秒

結果:有很大的誤差,理想中為馬上恢復。

利用Static routing in shorter mask (在R1 增加)
 修改R1 的eth7 和R2 的eth6 的IP。(不使用 192.168.0.0/24)
 R1:~#ifconfig eth7 192.168.3.1 netmask 255.255.255.0
 R2:~#ifconfig eth6 192.168.3.2 netmask 255.255.255.0

修改所有PC Routers的routing network。

| R1:/etc/quagga#vi ospfd.conf          |
|---------------------------------------|
| router ospf                           |
| ! network 192.168.0.0/16 area 0.0.0.0 |
| network 192.168.3.0/24 area 0         |
| network 192.168.1.0/24 area 0         |
| network 192.168.2.0/24 area 0         |
| network 192.168.100.0/24 area 0       |
| network 192.168.101.0/24 area 0       |
| network 192.168.102.0/24 area 0       |

在R1 增加一條Static routing (192.168.0.0/16 往R3 送)

| R1:/etc/quagga#route add -net 192.168.0.0 netmask 255.255.0.0 gw 192.168.2.1 |                                         |               |       |        |     |     |       |  |  |
|------------------------------------------------------------------------------|-----------------------------------------|---------------|-------|--------|-----|-----|-------|--|--|
| R1:/etc/quagga#route -n                                                      |                                         |               |       |        |     |     |       |  |  |
| root@csie-deskto                                                             | root@csie-desktop:/etc/quagga# route -n |               |       |        |     |     |       |  |  |
| Kernel IP routin                                                             | ng table                                |               |       |        |     |     |       |  |  |
| Destination                                                                  | Gateway                                 | Genmask       | Flags | Metric | Ref | Use | lface |  |  |
| 192.168.100.0                                                                | 0.0.0.0                                 | 255.255.255.0 | U     | 0      | 0   | 0   | eth6  |  |  |
| 192.168.101.0                                                                | 192.168.3.2                             | 255.255.255.0 | UG    | 20     | 0   | 0   | eth7  |  |  |
| 192.168.102.0                                                                | 192.168.2.1                             | 255.255.255.0 | UG    | 20     | 0   | 0   | eth8  |  |  |
| 192.168.3.0                                                                  | 0.0.0.0                                 | 255.255.255.0 | U     | 0      | 0   | 0   | eth7  |  |  |
| 192.168.2.0                                                                  | 0.0.0.0                                 | 255.255.255.0 | U     | 0      | 0   | 0   | eth8  |  |  |
| 192.168.1.0                                                                  | 192.168.2.1                             | 255.255.255.0 | UG    | 20     | 0   | 0   | eth8  |  |  |
| 192.168.0.0                                                                  | 192.168.2.1                             | 255.255.0.0   | UG    | 0      | 0   | 0   | eth8  |  |  |

▶ 中斷R1和R2間的連線

測試方法(ping)

| root@csie-desktop:~# ping 192.168.101.1                       |
|---------------------------------------------------------------|
| PING 192.168.101.1 (192.168.101.1) 56(84) bytes of data.      |
| 64 bytes from 192.168.101.1: icmp_seq=1 ttl=62 time=5.30 ms   |
| 64 bytes from 192.168.101.1: icmp_seq=2 ttl=62 time=0.268 ms  |
| 64 bytes from 192.168.101.1: icmp_seq=3 ttl=62 time=0.268 ms  |
| 64 bytes from 192.168.101.1: icmp_seq=4 ttl=62 time=0.271 ms  |
| 64 bytes from 192.168.101.1: icmp_seq=5 ttl=62 time=0.326 ms  |
| 64 bytes from 192.168.101.1: icmp_seq=6 ttl=62 time=0.328 ms  |
| 64 bytes from 192.168.101.1: icmp_seq=48 ttl=61 time=0.851 ms |
| From 192.168.100.254 icmp_seq=45 Destination Host Unreachable |
| From 192.168.100.254 icmp_seq=46 Destination Host Unreachable |
| From 192.168.100.254 icmp_seq=47 Destination Host Unreachable |
| 64 bytes from 192.168.101.1: icmp_seq=49 ttl=61 time=0.552 ms |
| 64 bytes from 192.168.101.1: icmp_seq=50 ttl=61 time=0.707 ms |
| 路徑變換時間:49-6=43秒(和正常的相同)                                       |

| RoutingTable change                     |             |               |       |        |     |     |       |  |
|-----------------------------------------|-------------|---------------|-------|--------|-----|-----|-------|--|
| root@csie-desktop:/etc/quagga# route -n |             |               |       |        |     |     |       |  |
| Kernel IP routing table                 |             |               |       |        |     |     |       |  |
| Destination                             | Gateway     | Genmask       | Flags | Metric | Ref | Use | lface |  |
| 192.168.100.0                           | 0.0.0.0     | 255.255.255.0 | U     | 0      | 0   | 0   | eth6  |  |
| 192.168.101.0                           | 192.168.2.1 | 255.255.255.0 | UG    | 30     | 0   | 0   | eth8  |  |
| 192.168.102.0                           | 192.168.2.1 | 255.255.255.0 | UG    | 20     | 0   | 0   | eth8  |  |
| 192.168.3.0                             | 0.0.0.0     | 255.255.255.0 | U     | 0      | 0   | 0   | eth7  |  |
| 192.168.2.0                             | 0.0.0.0     | 255.255.255.0 | U     | 0      | 0   | 0   | eth8  |  |
| 192.168.1.0                             | 192.168.2.1 | 255.255.255.0 | UG    | 20     | 0   | 0   | eth8  |  |
| 192.168.0.0                             | 192.168.2.1 | 255.255.0.0   | UG    | 0      | 0   | 0   | eth8  |  |

結果: Static routing沒有作用。

# 七、問題與討論

- 結論:
  - 1. OSPF路徑學習速度快於RIP。
  - 2. RIP路徑恢復束度快於OSPF。
  - 3. 加快OSPF的路徑學習速度:
    - ◆ 縮短hello time和dead time, dead time一定要大於hello time,不然網路會不穩,只要 封包不小心loss掉就容易造成誤判認為無效而被砍掉。
    - ◆ 啟用網路卡介面的link-detect,隨時偵測連線。
- 問題:(每次插與拔都間隔至少5分鐘)
  - 1. 為何RIP的恢復速度很快,是如何判斷的,跟link-detect相同嗎?
  - 用wireshark各別監聽eth6和eth7,開始同步啟動,一直放著給它跑,幾次實驗後(網路線 插拔幾次、quagga重啟幾次後),兩個介面接收hello封包從原本的同步變成不同步,是什麼 原因造成的?這樣會影響實驗的準確度嗎?
  - 3. OSPF的恢復是以什麼來做判斷?是hello後發現已連線恢復就馬上回復嗎?(實驗結果正常 狀態為14秒約與hello time相同)
  - 在修改hello time為1秒、dead time為4秒,恢復時間為7秒,與hello time相差很大,為何 與問題3不合(在1秒多一點)?是誤差太大?
  - 5. 啟用link-detect時為何恢復時間太久(53秒)?做過三次都是如此。
  - 6. 為何Static routing會無效?